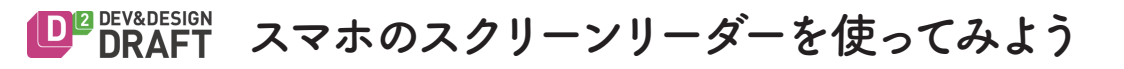

※ スクリーンリーダーを起動すると、普段のジェスチャーは使えなくなるので注意

| <b>VoiceOver</b> (iOS版)                 | 操作                        | Android Accessibility Suite (TalkBack)                                                             |
|-----------------------------------------|---------------------------|----------------------------------------------------------------------------------------------------|
| 設定 > 一般 > アクセシビリティ > VoiceOver          | 起動/終了                     | 設定 > ユーザー補助 > 見る > TalkBack                                                                        |
| 設定 > 一般 > アクセシビリティ > ショートカット            | ショートカット設定                 | 1. 設定 > ユーザー補助 > 見る > TalkBack > TalkBack のクイックアクセス<br>2. 設定 > ユーザー補助 > ユーザー補助機能のショートカット           |
| ホームボタン3プッシュ                             | 起動/終了ショートカット              | (Ver.8)音量+ーボタンを同時に 3 秒間長押し<br>(Ver.7)電源ボタン長押し > 電源確認ダイアログ > 画面を 2 本指長押し                            |
| タップで選んで、ダブルタップで実行                       | 基本的な使い方                   | タップで選んで、ダブルタップで実行                                                                                  |
| 1本指フリック ➡/ ←                            | 次 / 前の項目を読む               | 1本指フリック ➡/ ←                                                                                       |
| 2 本指スワイプ(↓:先頭から / ↑:現在の項目から)            | 連続読み上げ                    | グローバル コンテキスト メニュー(1本指スワイプ ↓ + →)から選択 /<br>シェイク(設定 > ユーザー補助 > 見る > TalkBack > 設定 > シェイクして連続読み上げを開始) |
| 3 本指スワイプ 貵 / ↓                          | スクロール                     | 2 本指スワイプ 貵 / ↓                                                                                     |
| ローター(2 本指でツマミを回す感じ ⊋)                   | モードの切り替え<br>(1本指フリック ↓ 時) | ローカル コンテキスト メニュー(1本指スヮイプ ╋ + ➡)から選択                                                                |
| 画面から指を離す際に入力実行<br>次候補で変換候補を選び、確定をダブルタップ | 10 キーでのキーボード入力            | 画面から指を離す際に入力実行(同じ行の連続かな入力はカーソル移動要)<br>変換候補の確定はシングルタップ                                              |
| 10 キーの長押し                               | フリック入力                    | フリック入力不可                                                                                           |
| 3 本指トリプルタップ(ON / OFF)                   | 画面を暗くする                   | グローバル コンテキスト メニュー(1本指スワイプ ↓ + ➡)から選択<br>音量+ーボタン同時に 3 回                                             |